Guide d'utilisation du portail covid19.cnss.ma relatif à la déclaration de dégradation du revenu suite à la crise sanitaire pour les Guides **Touristiques Non Salariés** 

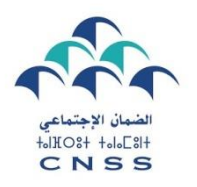

دليل استخدام بوابة covid19.cnss.ma المخصصة للتصريح بالتأثير السلبي للأزمة الصحية على الدخل، فيما يتعلق بالمرشدين السباحبين غير الأجراء

Dans le cadre du service de l'indemnité forfaitaire prévue par le comité de veille économique et financée par le fonds spécial pour la gestion de la pandémie COVID-19 pour la catégorie des Guides touristiques non salariés, la Caisse nationale de Sécurité Sociale a mis en place le portail **covid19.cnss.ma** pour que chaque Guide touristique concerné puisse déclarer l'impact négatif de la crise sanitaire sur son revenu et par conséquent bénéficier de l'indemnité dédiée.

Vous trouverez ci-après les étapes à suivre pour bénéficier de l'indemnité forfaitaire :

### Etape 1 : Accès au portail CNSS :

- ✓ Entrer l'adresse «covid19.cnss.ma» sur votre navigateur
- ✓ Cliquer sur le lien « Déclaration Guides touristiques »

في إطار عملية صرف التعويض الجزافي المحدث من طرف لجنة اليقظة الاقتصادية والممول من الصندوق الخاص بتدبير الجائحة الوبائية كوفيد19، وضع الصندوق الوطني للضمان الاجتماعي بوابة covid19.cnss.ma لکی يتمکن کل مرشد سياحی غير أجير من التصريح بالتأثير السلبي للأزمة الصحية على دخله، وذلك للاستفادة من التعويض الجزافي.

تجدون فيما يلى تفصيلا للخطوات التي يجب إتباعها من أجل تقديم طلب الاستفادة من التعويض الجزافي:

# مرحلة 1: ربط الاتصال بالبوابة:

- ✓ أدخلوا على المستعرض اسم البوابة covid19.cnss.ma
- ✓ انقروا على الرابط (Déclaration Guides touristiques)

| La Caisse Nationale de Sécurité Sociale<br>Le devoir de vous protéger |                                            | Espace Mesures COVID-19 |
|-----------------------------------------------------------------------|--------------------------------------------|-------------------------|
|                                                                       | Login                                      |                         |
|                                                                       | Utilisateur                                |                         |
|                                                                       | Mot de passe                               |                         |
|                                                                       | Déclaration - guides touristiques Accepter |                         |
|                                                                       |                                            |                         |
| © CNSS 2020 TOUS DROITS RÉSERVÉS                                      |                                            |                         |

#### Etape 2 : Saisie des informations :

- ✓ Saisissez votre numéro CNIE
- ✓ Saisissez votre numéro d'Agrément de la profession
- introduire le code de contrôle qui s'affiche puis  $\checkmark$ cliquez sur Récupérer

- مرحلة 2: إدخال المعلومات المتعلقة بكم أدخلوا رقم بطاقتكم الوطنية الإلكترونية في خانة « CNIE »
- ✓ أدخلوا رقم الرخصة المهنية في خانة « N° Agrément »
- ✓ أدخلوا رمز التحقق الظاهر في خانة « Code de contrôle »
  - ✓ انقروا على زر « Récupérer »

| Royaume du Maroc<br>La Caisse Nationale de Sécurité Sociale<br>Le devoir de vous protéger<br>Espace Mesures COVID-19 |
|----------------------------------------------------------------------------------------------------|
| Nouvelle déclaration: Guide touristique                                                                              |

## Etape 3 : Après la récupération des informations relatives au Guide Touristique, Cliquez sur Suivant :

مرحلة 3: بعد تأكيد استعادة البيانات المتعلقة بالمرشد السياحي، يجب النقر على « Suivant »

| DAMARCOM | Royaume du Maroc<br>La Caisse Nationale de Sécurité Sociale<br>Le devoir de vous protéger<br>Espace Mesures COVID-19                         |
|----------|----------------------------------------------------------------------------------------------------|
| Nouvelle | déclaration: Curie touristique x<br>Informations xuiart.<br>Immatricalé récupieré avec Succès. Veuillez cliquer sur le bouton Suinart.<br>OK |
| Contrôle | Code de Contrôle                                                                                                    |

Si le guide touristique ne figure pas dans la liste des Guides communiquée par le Ministère, il devra contacter la Délégation Régionale de Tourisme pour régulariser sa situation » اذا كان المرشد السياحي غير متواجد على لائحة المرشدين السياحيين التي تم التوصل بها من طرف الوزارة الوصية على القطاع، فيجب عليكم التواصل مع المندوبية الجهوية للسياحة من أجل تسوية وضعيتكم.

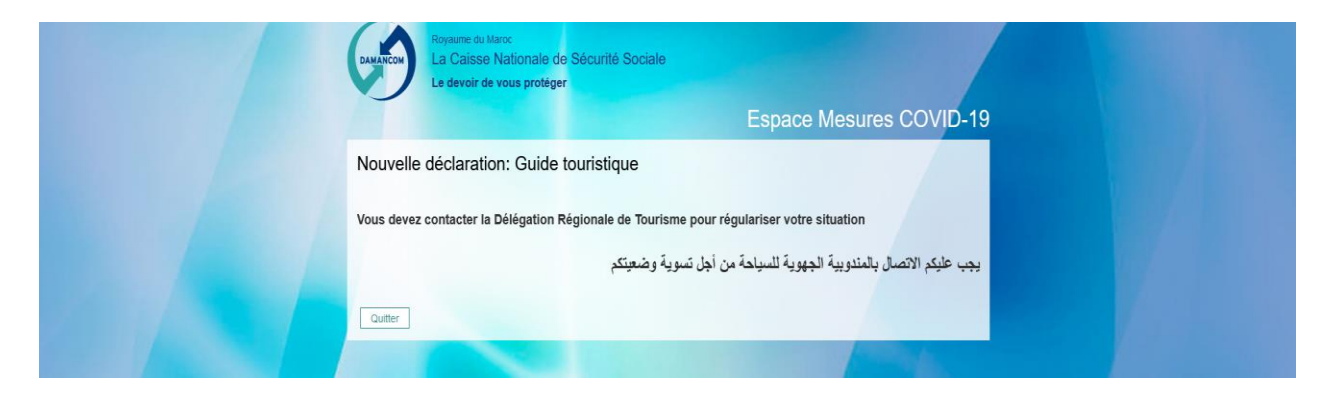

# Etape 4 : Validation de la déclaration :

- ✓ Cocher la période concernée par la déclaration
- ✓ Cocher la case relative à la déclaration sur l'honneur
- ✓ Cliquez sur le bouton Valider pour terminer votre déclaration

## مرحلة 4: تأكيد التصريح:

- اختاروا الفترة المعنية بالتصريح
  انقروا على خانة التصريح بالشرف
  انقروا على زر التأكيد « valider » لإنهاء تصريحكم

| DAMARCON                                          | Royaume du Maroc<br>La Caisse Nationale de Sécurité Sociale<br>Le devoir de vous protéger                                | Espace Mesures C                         | :OVID-19                   |
|---------------------------------------------------|----------------------------------------------------------------------------------------------------|------------------------------------------|----------------------------|
| Nouvelle (<br>Signalétique                        | déclaration: Guide touristique                                                                                           |                                          |                            |
| Nom Périodes de c                                 | iéclaration                                                                                                    | Prénom                                   |                            |
| Période<br>Engagemen<br>Je déclare<br>négativemen | Tout<br>Juillet 2020<br>Septembre 2020<br>Octobre 2020<br>On revenu a été impacté<br>at par la crise sanitaire convid 19 | ان دخلي قد تأثر سلبيا<br>الصحية كوفيد 19 | أصرح بالشرف<br>بسبب الأزمة |
| Quitter                                           |                                                                                                    |                                          | Valider                    |

| DAMARCOM R                       | toyaume du Maroc<br>.a Caisse Nationale de Sécurité Sociale<br>.e devoir de vous protéger | Espace M         | esures COVID-19                                        |  |
|----------------------------------|-------------------------------------------------------------------------------------------|------------------|--------------------------------------------------------|--|
| Nouvelle de                      | éclaration: Guide touristique                                                             |                  |                                                        |  |
| Signalétique                     |                                                                                           |                  |                                                        |  |
| Nom                              |                                                                                           | Prénom           |                                                        |  |
| Périodes de dér                  | claration                                                                                 |                  |                                                        |  |
| Période Tou                      | t I                                                                                       |                  |                                                        |  |
| Engagement                       |                                                                                           |                  |                                                        |  |
| Je déclare sur<br>négativement j | l'honneur que mon revenu a été impacté<br>par la crise sanitaire convid 19                | نائر سلبيا<br>19 | أصرح بالشرف أن دخلي قد ة<br>بسبب الأزمة الصحية كوفيد ا |  |
| Quitter                          |                                                                                           |                  | Valider                                                |  |

# Notez Bien : Le paiement de l'indemnité forfaitaire ne sera effectué qu'après dépôt de votre dossier d'immatriculation à la CNSS constitué de :

- 1. Demande d'immatriculation
- 2. Autorisation bancaire de prélèvement automatique
- 3. Copie de la CNIE
- 4. Copie de l'Agrément

تنبيه: لن يتم صرف التعويض إلا بعد تقديم ملف التسجيل الخاص بكم إلى الصندوق الوطنى للضمان الاجتماعى والذي يتكون من

- 1. طلب التسجيل
- الترخيص البنكي للاقتطاع التلقائي
  - ذسخة من البطاقة الوطنية
- نسخة من ترخيص مزاولة النشاط.

## Important:

les imprimés des deux premiers documents sollicités pour l'immatriculation sont téléchargeables sur le lien: https://www.cnss.ma/fr/content/telechargement

<mark>هام:</mark> يمكن تحميل المطبوعات المتعلقة بطلب التسجيل و الترخيص البنكي للاقتطاع التلقائي عبر الرابط : https://www.cnss.ma/ar/content/telechargement